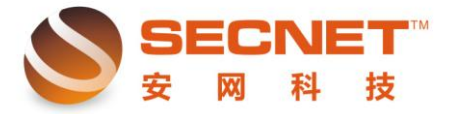

# VPN 的配置简述

VPN 分两种:一种是站点到站点的 VPN,即总公司与各分支之间都使用路由器来建立 PPTP VPN 通道,实现总部网络与各分支之间的远程连接满足公司相关网络服务要求; 一种是移动用户 VPN,即出差在外的员工使用个人电脑与公司路由器建立 PPTP VPN, 实现个人电脑访问公司内网的服务。

### 拓扑结构如下图:

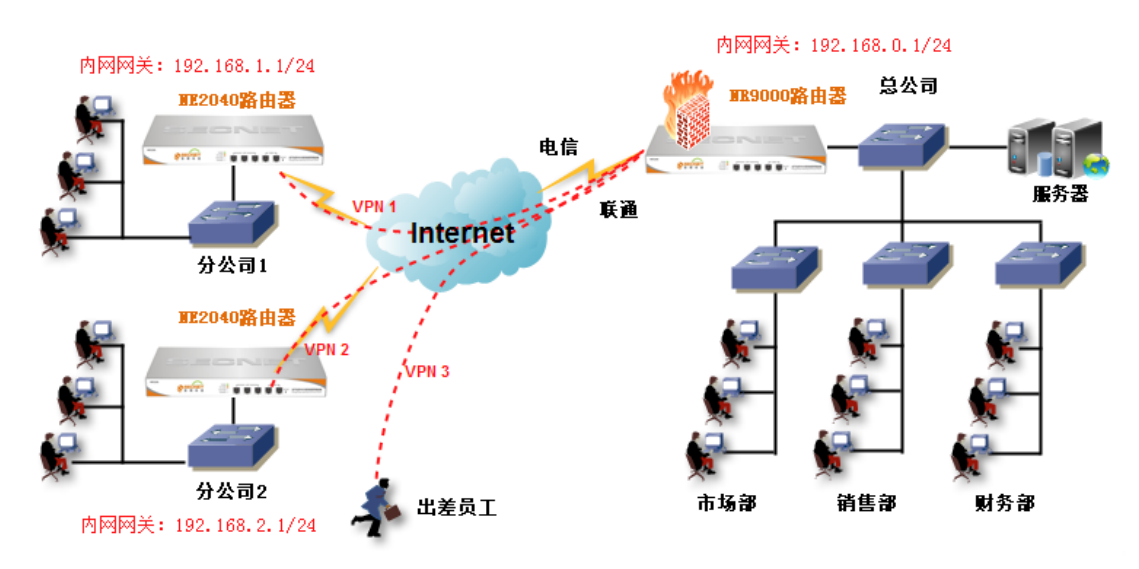

# 第一种:站点到站点的 VPN

## 【总公司】的配置步骤:

and a second second

1、 启用总部 PPTP VPN 服务器,如下图:

| <ul> <li></li></ul> |            |               |                         |
|---------------------|------------|---------------|-------------------------|
| ◎ 基本设置              | ■ 基本设立     | VPN用戶管理       | ■ 用户状态                  |
| ◎ 智能流控              | ከከጥከ ሥዳ.   | 打开肥冬          |                         |
| ◎ 行为管理              | FFIF 服务:   | 117T // (7) ▼ |                         |
| ◎ 高级管理              | 5元 口:      | 1723 (默认端口是   | 1723)                   |
| ◎ 认证服务器             | 地址范围:      | 172.100.1.100 | - 200 (起始地址为PPTP的服务器地址) |
| ◎ 防火墙设置             | 分配给客户的DNS: | 0.0.0.0       | 0.0.0                   |
| ◎ VPN服务器            |            |               |                         |
| PPTP服务器             |            |               |                         |
| PPTP客户端             |            |               |                         |
| ⑥ 系统工具              |            |               |                         |

PPTP 服务: 打开服务, 启用 PPTP 服务端;

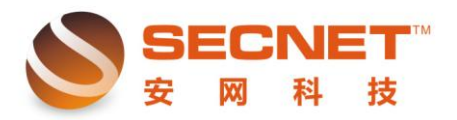

端口:默认即可

地址范围: 172.100.1.100—200 为分配给分支站点的 IP 地址范围, 默认即可; 分配给客户的 DNS: 保持默认即可, 或者配置当地的正确 DNS 服务器地址;

2、为分公司创建账户信息,如下图:

| 📃 基本设         | 置 VPN用户管理      | 用户状态        |                         |
|---------------|----------------|-------------|-------------------------|
| 用户状态:<br>用户名: | ■ 禁用<br>100    | 密码: 888888  |                         |
| 指定IP:         |                | 类型: VPN隧道 ▼ |                         |
| 内网网段:         | 192.168.1.0/24 |             | 格式: 192.168.1.0/24 多个网段 |
| 备注 <b>:</b>   | 分公司1           |             | 司的内网网段                  |
| 添加            | 修改 取           | 消           |                         |

自定义 VPN 账户:用户名 100、密码 8888888; 指定 IP:可指定分公司拨通 VPN 后获取到的 ip 地址,默认即可; 类型:站点到站点的 VPN,类型必须选择"<u>VPN 隧道";</u> 其中内网网段指的是分支站点内网网段: <u>192.168.1.0/24</u>。

# 【分公司】的配置步骤:

设置分支站点,如下图:

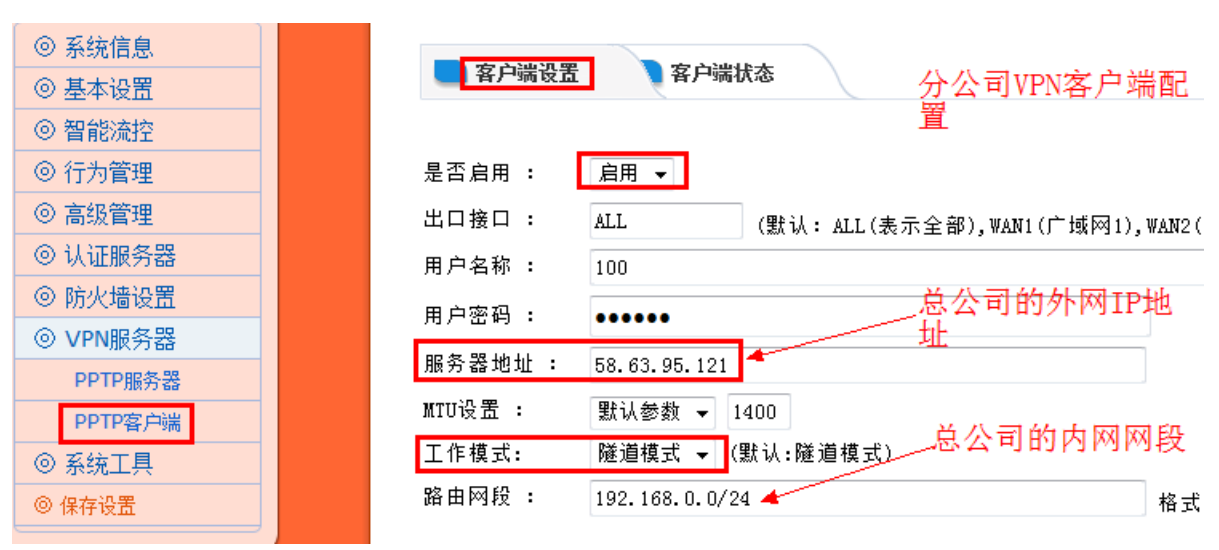

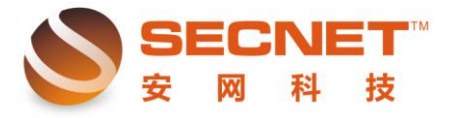

是否启用:选择启用即可开启 VPN 客户端拨号功能; 出口接口:可以保持默认; 用户名称和用户密码:输入在总公司"VPN 用户管理"里面创建的用户名和密码,即 用户名 100,密码 8888888; MTU 设置:默认即可; 服务器地址:为总部路由器外网口 IP 地址 工作模式:隧道模式, 路由网段:为分部机构内网 IP 网段。

提交设置后,分公司路由器的 VPN 客户端会自动向总公司路由器的 VPN 服务端发起 VPN 连接请求,建立连接;

客户端状态可显示登录用户的信息,如下图所示:

| SECNET<br>安网科技 | 构建绿色安全网络 我的一番           |
|----------------|-------------------------|
| 安网欢迎悠          | 分公司路由器                  |
| ◎ 系统信息         |                         |
| ◎ 基本设置         | 客户端设置                   |
| ◎ 智能流控         | 显示已连接成功                 |
| ◎ 行为管理         | 连接状态: Connected         |
| ◎ 高级管理         | 出口广城网: WAN1             |
| ◎ 认证服务器        | 设备名: ppp100             |
| ◎ 防火墙设置        | 本地IP地址 : 172.100.1.101  |
| ◎ \/DN服务器      | 对端IP地址 : 172.100.1.100  |
| V PINAROY BR   | DNS :                   |
| PPTP服务器        | MTU: 显示这样,证明已经建立好说      |
| PPTP客户端        |                         |
| ◎ 系统工具         | 连接时间 : 0 days, 00:00:01 |
| ◎ 保存设置         |                         |

拨号成功后,分公司内部电脑与总公司内部电脑可以直接通讯。

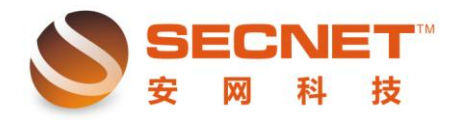

## 第二种:移动用户 VPN (通常为出差用户所用)

#### 【总公司】的配置步骤:

1、启用总部 PPTP VPN 服务器,如下图:

| <ul> <li> <del>③</del> 系统信息<br/><del>③</del> 基本设置</li></ul> | ■ 基本设置 VPN用户管理 ■ 用户状态                                               |
|-------------------------------------------------------------|---------------------------------------------------------------------|
| <ul> <li></li></ul>                                         | PPTP 服务: T开服务 ▼                                                     |
| <ul> <li>◎ 高级管理</li> <li>○ 11/17/04/04/11</li> </ul>        | 端口: 1723 (默认端口是1723)<br>地址范围: 172.100.1.100 – 200 (記始地址为PPTP的服务哭地址) |
| <ul> <li>◎ 以业服务器</li> <li>◎ 防火墙设置</li> </ul>                | 分配给客户的DNS: 0.0.0.0 0.0.0.0                                          |
| ◎ VPN服务器                                                    |                                                                     |
| PPTP客户端                                                     |                                                                     |
| ⑥ 系统工具                                                      |                                                                     |

PPTP 服务:打开服务, 启用 PPTP 服务端;

端口:默认即可

地址范围: 172.100.1.100—200 为分配给分支站点的 IP 地址范围, 默认即可; 分配给客户的 DNS: 保持默认即可, 或者配置当地的正确 DNS 服务器地址;

2、为远程移动用户创建账户信息,如下图:

| 📃 基本设                 | 置 VPN用 | 户管理 🔵 用 | 户状态    |  |  |  |  |
|-----------------------|--------|---------|--------|--|--|--|--|
| 用户状态 <b>:</b>         | ■ 禁用   |         |        |  |  |  |  |
| 用户名:                  | 200    | 密码:     | 200    |  |  |  |  |
| 指定IP:                 |        | 类型:     | 上网用户 👻 |  |  |  |  |
| 备注: 移动                | 用户电脑   |         |        |  |  |  |  |
| 添加                    | 修改     | 取消      |        |  |  |  |  |
| VPN账户:用户名 200、密码 200; |        |         |        |  |  |  |  |

指定 IP: 可指定移动用户拨通 VPN 后获取到的 ip 地址, 默认即可;

类型:移动用户到站点的 VPN,类型必须选择"上网用户";

自定义

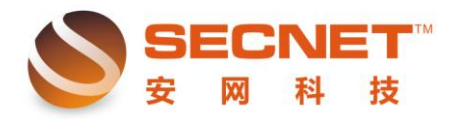

## 【移动用户电脑】的配置步骤:

出差员工去到酒店客户,连上酒店网络,确定可以访问外网,此时可以利用微软系统自带的 VPN 拨号软件创建虚拟 VPN 拨号,打开"网上邻居","创建一个新的连接"如下图:

| 新建连接向导                                                            |
|-------------------------------------------------------------------|
| <b>阿络连接类型</b><br>您想做什么?                                           |
| ○ 连接到 Internet (C)<br>连接到 Internet,这样您就可以浏览 Web 或阅读电子邮件。          |
| ● 连接到我的工作场所的网络 (①)<br>连接到一个商业网络(使用拨号或 VFN),这样您就可以在家里或者其它地<br>方办公。 |
| ○ 设置家庭或小型办公网络(S)<br>连接到一个现有的家庭或小型办公网络,或者设置一个新的。                   |
| 设置高级连接 (2) 用并口,串口或红外端口直接连接到其它计算机,或设置此计算机使其它计算机能与它连接。              |
|                                                                   |
| < 上一步 (B) 下一步 (B) > 取消                                            |

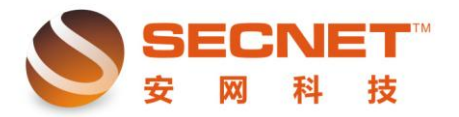

| 新建连接向导                                                                                                    |
|----------------------------------------------------------------------------------------------------|
| 网络连接<br>您想要在工作点如何与网络连接?                                                                                                 |
| 创建下列连接:<br>⑦ 拔号连接 (D)<br>用调制解调器和普通电话线连接,或通过综合业务数字网(ISDN)电话线连<br>接。<br>⑦ 虚拟专用网络连接 (Y)<br>使用虚拟专用网络(VFN)通过 Internet 连接到网络。 |
| < 上一步 (B) 下一步 (B) >      取消                                                                                             |

| <b>MA</b> | xx⊥,由⋈∧… — <b>— ∧</b> ⊡⊶∞∞∞∞∞, … — — , ∞/□, ню∧ченэ<br>接向导 |   |
|-----------|------------------------------------------------------------|---|
| ł         | ξ名<br>指定连接到您的工作场所的连接名称。                                    | D |
|           | E下面框中输入此连接的名称。                                             |   |
|           | <b>主接总公司</b>                                               |   |
|           | 咖,您可以输入您的工作地点名或您连接到的服务器名。<br>自定义名字                         |   |
|           | < <u>上一步(B)</u> 下一步(B) >  取消                               |   |

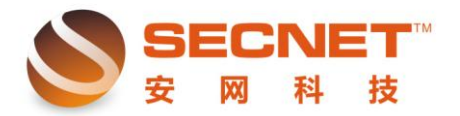

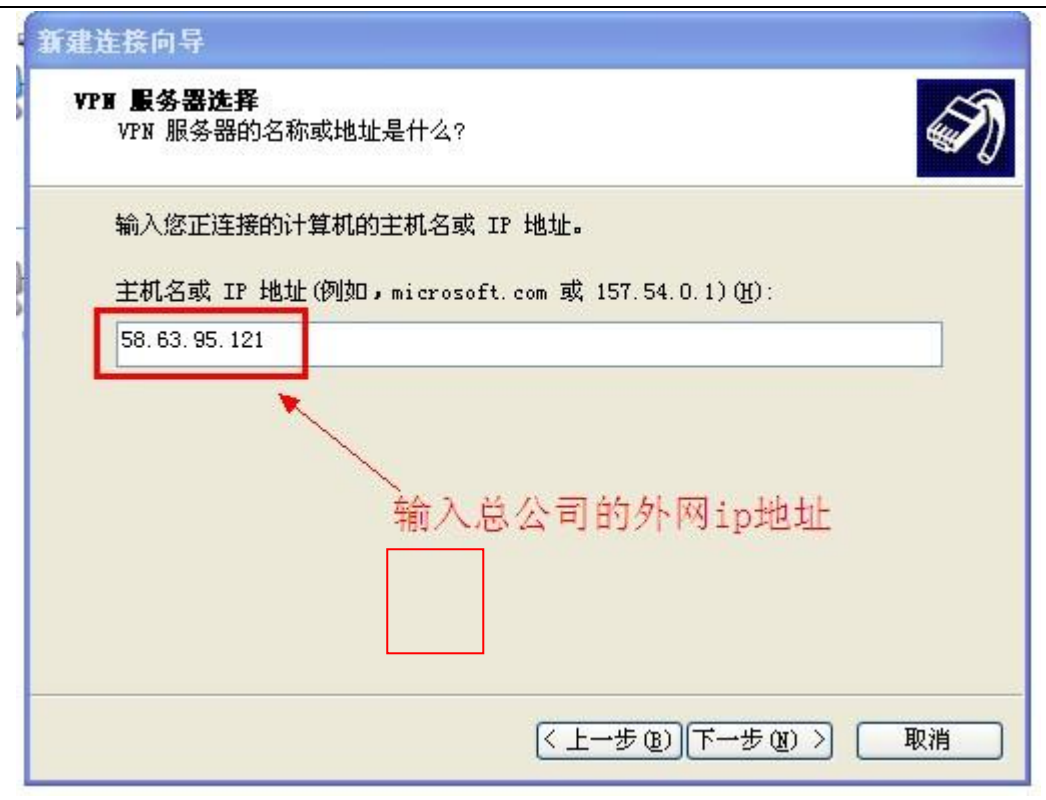

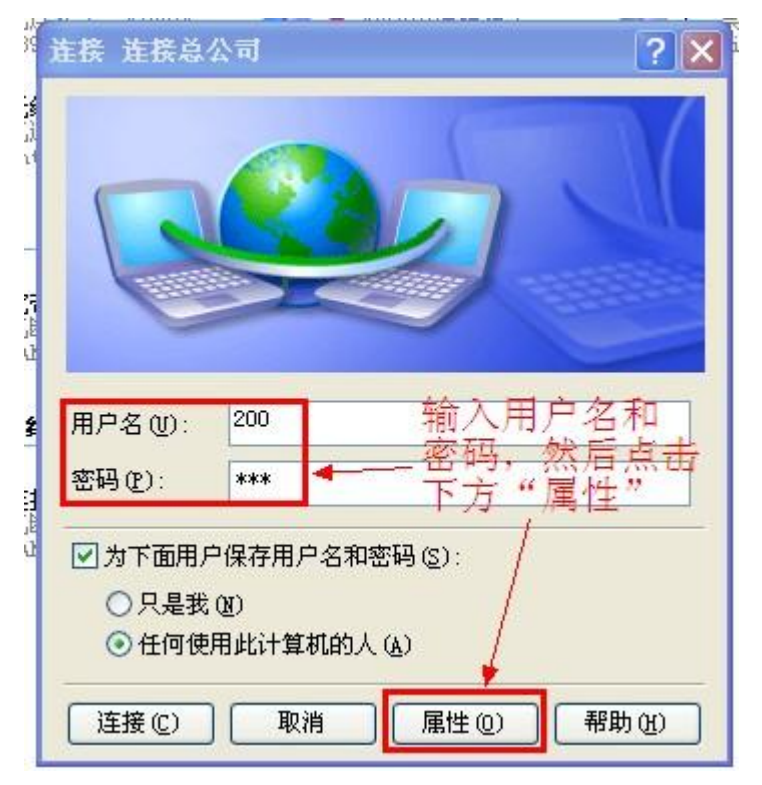

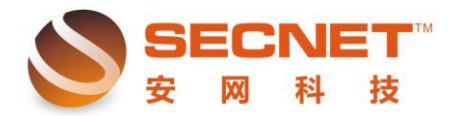

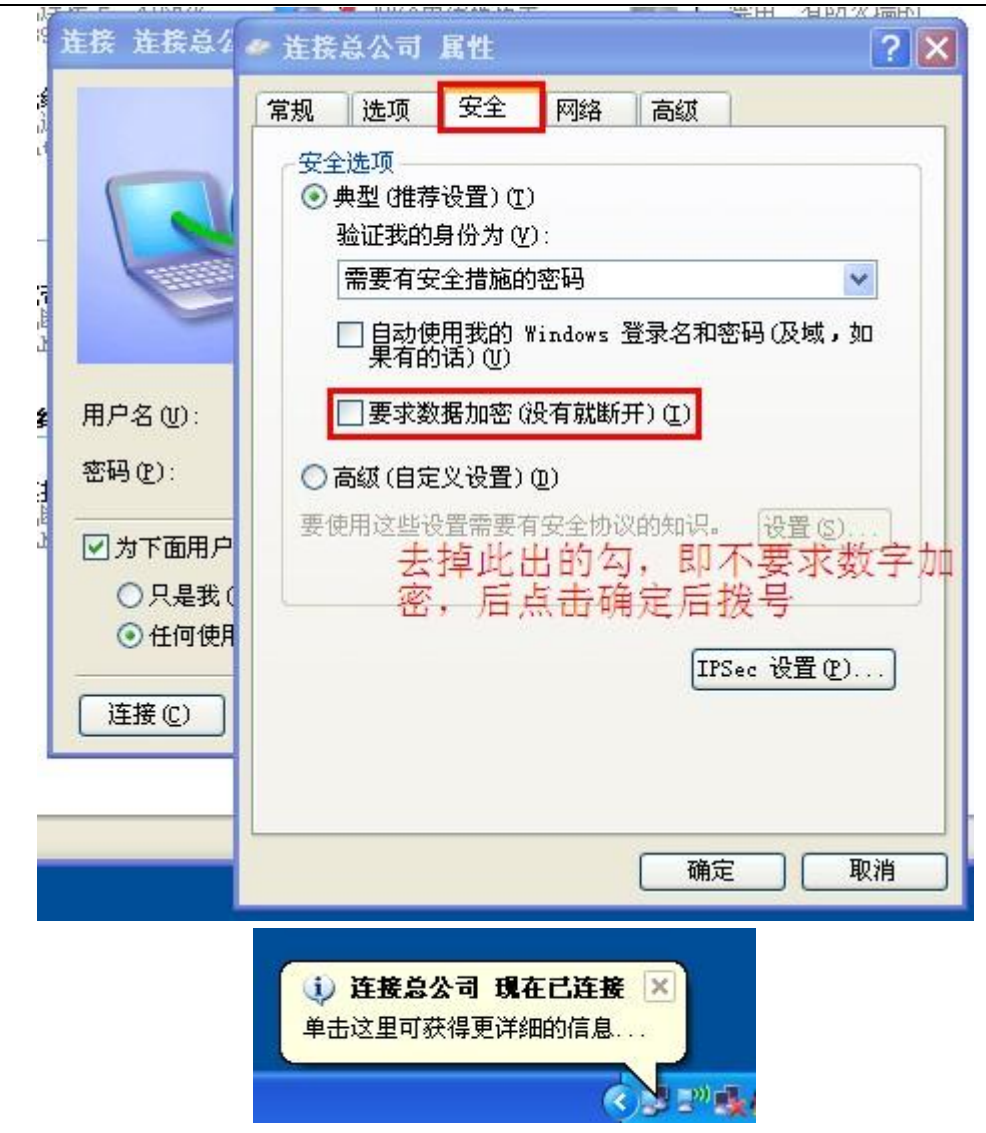

# 用户通过拨号成功后,即可访问总公司内网主机,如服务器。

| ■ 基本设置 VPN用户管理 |                  |    | PN用户管理 | 用户状态   | e<br>V        | 总公司路由器<br>PN账户 | PPTP服务器-用/ | □状态,可显  | 示已连接上来的 |
|----------------|------------------|----|--------|--------|---------------|----------------|------------|---------|---------|
| 用户             | 连接               | 时间 | 服务     | 虚拟接口   | IP地址          | 接收数据           | 接收数据包      | 发送数据    | 发送数据包   |
| 200            | <mark>1分4</mark> | 0秒 | pptp   | ppp120 | 172.100.1.101 | 26.44 K        | 237        | 17.33 K | 207     |
|                |                  |    |        |        |               |                |            |         |         |